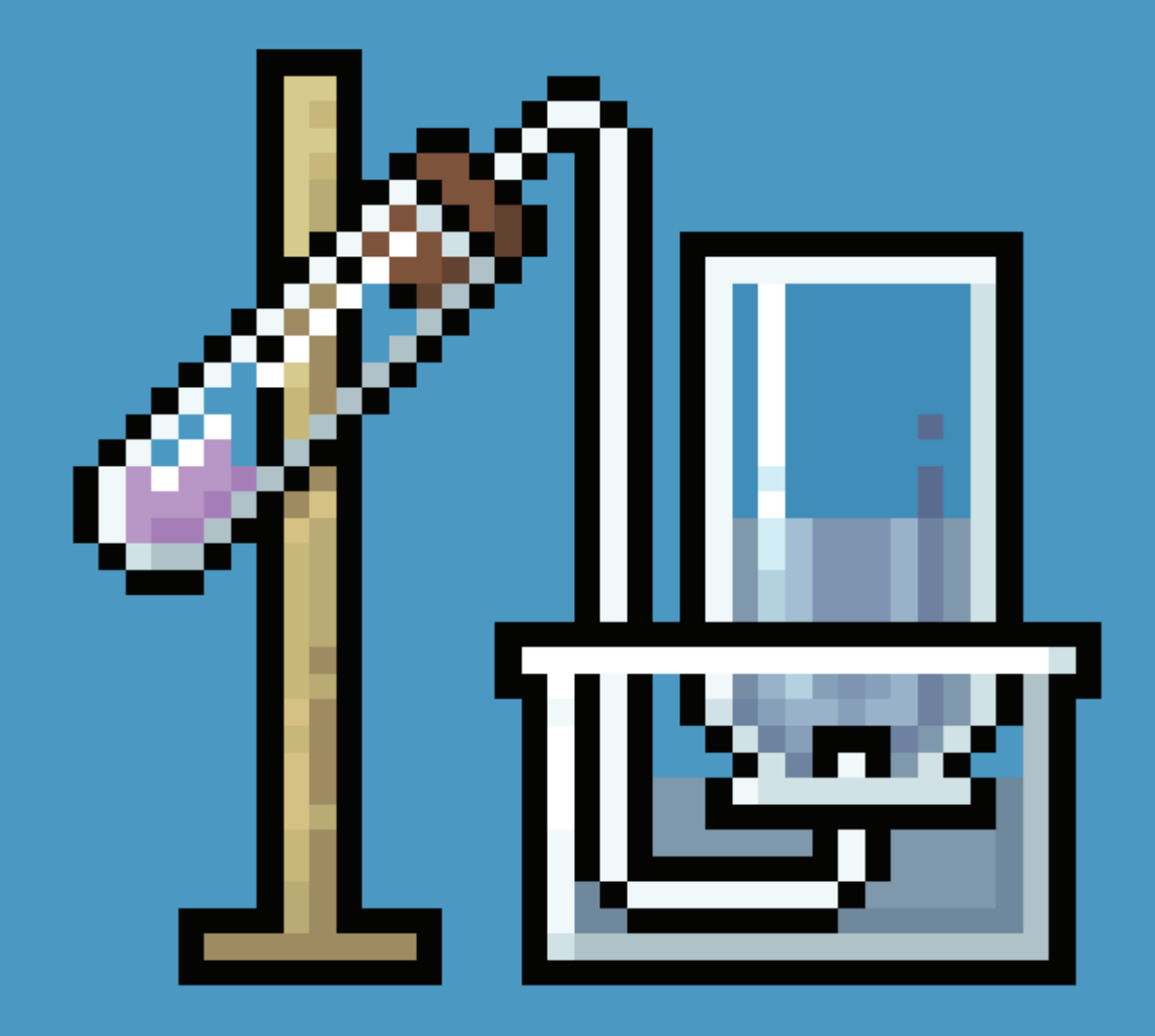

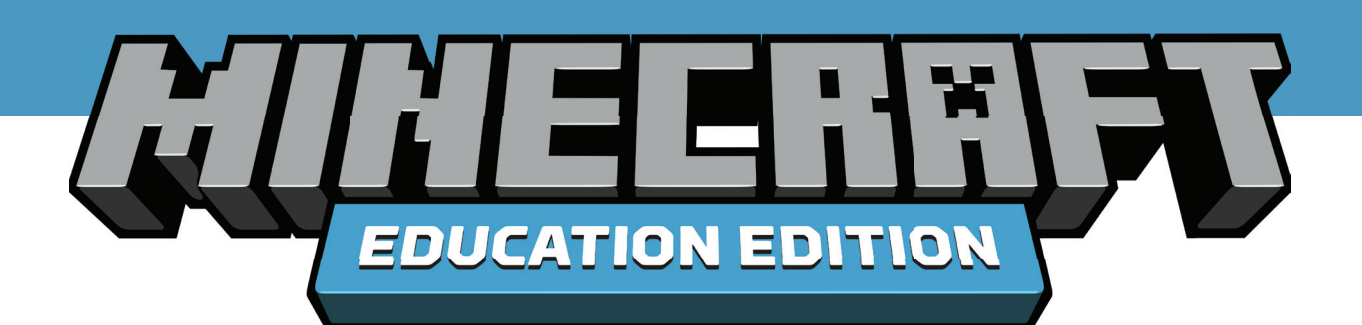

# CHEMICKÁ LABORATOŘ

education.minecraft.net

Nová verze aplikace Minecraft: Education Edition přináší skvělé nástroje na prozkoumávání tajemného, ale zábavného světa chemie. Díky novým funkcím můžete vy i vaši studenti vytvářet chemické pokusy přímo ve světě Minecraftu.

V této příručce tak najdete popis jednotlivých craftovacích stolů, přehled nových prvků a především, jak je vhodně kombinovat tak, aby vznikly nové sloučeniny, které můžete dále využívat. Víte, co zábavy si můžete užít např. s balónkem plným heliem?

| Obrázek | Název                           | Využití                                                                                                    |
|---------|---------------------------------|----------------------------------------------------------------------------------------------------|
|         | Nástroj pro<br>tvorbu prvků     | Vytvářejte nové prvky pomocí kombinací<br>protonů, elektronů a neutronů.                                                    |
|         | Nástroj pro<br>tvorbu sloučenin | Spojením základních prvků můžete<br>vytvořit více jak 30 sloučenin.                                                         |
|         | Laboratorní<br>stůl             | Dejte prostor vlastní fantazii, smíchejte<br>různé látky a sledujte výsledek vašeho<br>pokusu.                              |
|         | Reduktor látek                  | Díky možnosti rozpadu bloků ze světa<br>Minecraftu na jednotlivé prvky se<br>můžete dovědět mnoho zajímavostí<br>o přírodě. |

### NÁSTROJ PRO TVORBU PRVKŮ

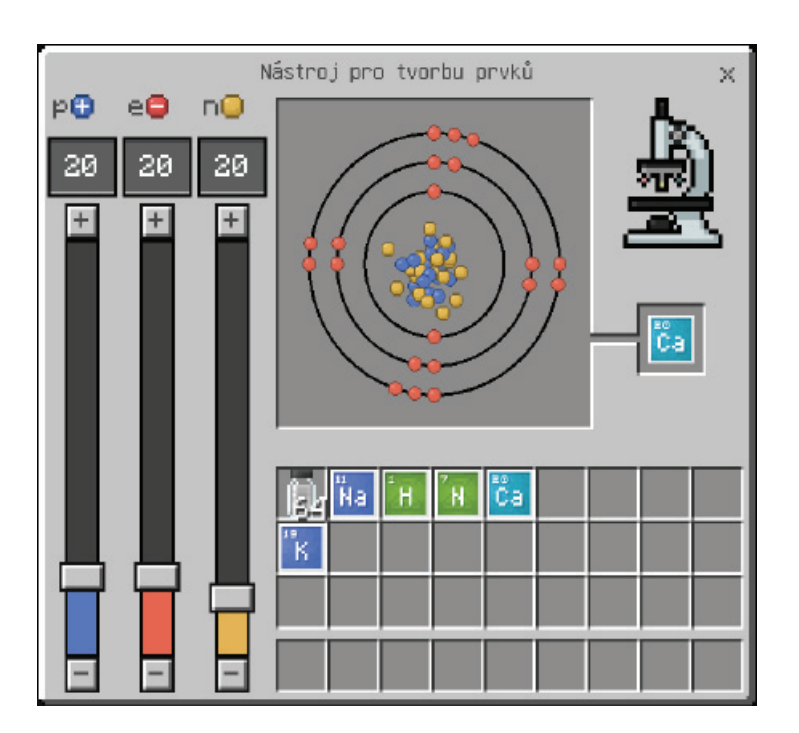

Tento nástroj se velice snadno používá, stačí na něj kliknout pravým tlačítkem myši, stejně jako na jakýkoliv jiný craftovací stůl. Nové prvky můžete vytvářet pomocí posuvníků a měnit tak počet protonů, elektronů a neutronů. V případě potřeby je možné zadat jejich hodnoty i přímo do pole nad posuvníky. Pomocí nástroje pro tvorbu prvků můžete vytvořit 118 chemických prvků a více jak 400 stabilních izotopů.

Chcete naopak vidět u prvků v inventáři jeho složení částic? Žádný problém, prostě jej snadno přetáhněte zpět do výstupního pole.

Kompletní seznam všech možných prvků a izotopů naleznete na adrese: https://aka.ms/elementconstructor

### NÁSTROJ PRO TVORBU SLOUČENIN

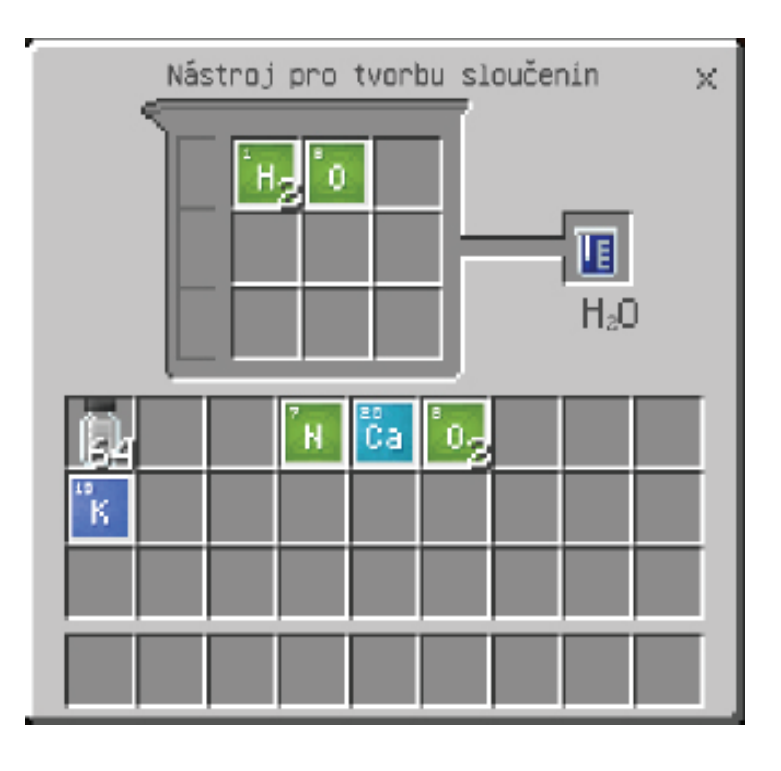

Stejně jako v předchozím případě, i zde stačí využít pro aktivaci nástroje pravé tlačítko myši. Vytvářejte nové sloučeniny přidáváním vhodného počtu a typu prvků. Takto vytvořená sloučenina se opět objeví ve výstupním poli na pravé straně. Vhodnými kombinacemi lze vytvořit více jak 30 různých sloučenin.

# DOSTUPNÉ SLOUČENINY

Níže naleznete seznam všech sloučenin, které je možné vytvořit pomocí nástroje pro tvorbu sloučenin.

| Obrázek | Název           | Chemický<br>vzorec | Obrázek | Název            | Chemický<br>vzorec |
|---------|-----------------|--------------------|---------|------------------|--------------------|
|         | Oxid hlinitý    | Al2O3              |         | Lepidlo          | C₅H₅NO₂            |
|         | Amoniak         | NH₃                |         | Peroxid vodíku   | H2O2               |
| 自       | Síran barnatý   | BaSO4              |         | Chlornan         | CIO                |
|         | Benzen          | C₀H₀               | ٢       | Síran železnatý  | FeSO₄              |
| 訚       | Oxid boritý     | B2O3               |         | Sulfid železnatý | FeS                |
| 訚       | Bromid vápenatý | CaBr <sub>2</sub>  |         | Latex            | C₅Hଃ               |
| ۹       | Dřevěné uhlí    | C7H₄O              | 侚       | Hydrid lithný    | LiH                |
| II      | Surová ropa     | C9H20              |         | Luminol          | C8H7N3O2           |

# DOSTUPNÉ SLOUČENINY

| Obrázek  | Název                 | Chemický<br>vzorec                               | Obrázek | Název          | Chemický<br>vzorec |
|----------|-----------------------|--------------------------------------------------|---------|----------------|--------------------|
|          | Dusičnan<br>hořečnatý | Mg(NO3)2                                         |         | Hydrid sodný   | NaH                |
| <b>B</b> | Oxid hořečnatý        | MgO                                              | 11      | Chlornan sodný | NaClO              |
|          | Polyetylen            | (C2H4)2                                          | 自       | Oxid sodný     | Na2O               |
|          | Jodid draselný        | KI                                               | ۲       | Cukr           | C6H12O6            |
| . g.,    | Sůl                   | NaCl                                             | 自       | Síran          | SO4                |
| 自        | Mýdlo                 | C <sub>18</sub> H <sub>35</sub> NaO <sub>2</sub> | 1       | Voda           | H₂O                |
| 自        | Octan sodný           | C <sub>2</sub> H <sub>3</sub> NaO <sub>2</sub>   |         |                |                    |
|          | Fluorid sodný         | NaF                                              |         |                |                    |

## DOSTUPNÉ SLOUČENINY (CHLORIDY) 6

| Obrázek | Název              | Chemický<br>vzorec |
|---------|--------------------|--------------------|
| 訚       | Chlorid vápenatý   | CaCl2              |
| 訚       | Chlorid ceritý     | CeCl₃              |
| Ô       | Chlorid rtuťnatý   | HgCl₂              |
| 自       | Chlorid draselný   | KCI                |
|         | Chlorid wolframový | WCI6               |

## LABORATORNÍ STŮL

I zde je možné začít využívat laboratorní stůl po pravém kliknutí myši na něj. Můžete vytvářet nové produkty přidáním vhodného počtu prvků a sloučenin. Jakmile jsou přidány, stačí stisknout tlačítko Kombinovat. To, že se Vám podařilo vytvořit skutečný produkt, poznáte tak, že ikony v horní části okna se budou hýbat podle toho, zda jste vytvořili tekutinu, plyn nebo produkt v pevném skupenství. Pořadí umisťovaných prvků a sloučenin nemá vliv na výsledek. Jestliže jste se snažili vytvořit něco, co neexistujte, výsledkem bude odpadní produkt.

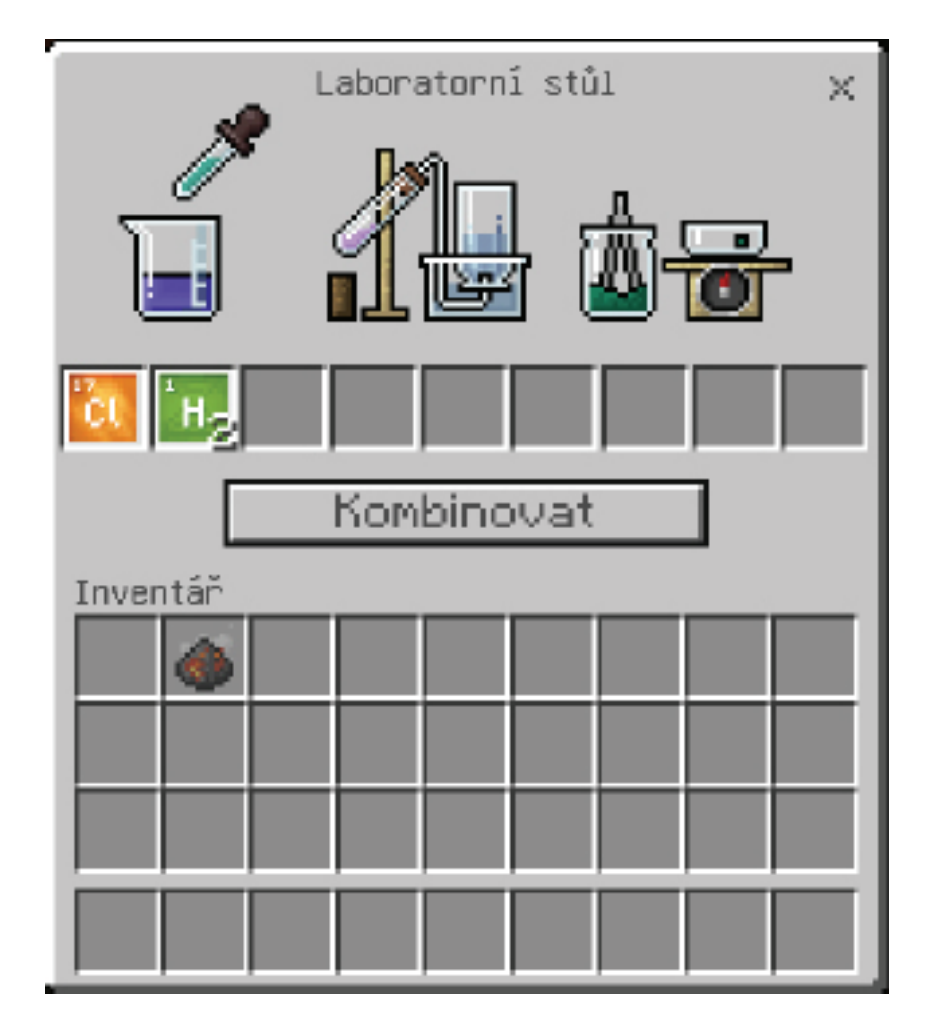

## CO MŮŽETE VYTVOŘIT?

Zde naleznete seznam produktů, které můžete vytvořit pomocí laboratorního stolu.

| Obrázek | Název              | Složení                        | Využití                                      |
|---------|--------------------|--------------------------------|----------------------------------------------|
|         | Bělidlo            | 3x Voda + 3x Chlornan<br>sodný | Přemění jakoukoliv barevnou vlnu<br>na bílou |
|         | Tepelný<br>blok    | Železo + Voda + Uhlí +<br>Sůl  | Rozpouští sníh a led                         |
| ۲       | Ledová<br>bomba    | 4x Octan sodný                 | Přemení vodu na led                          |
|         | Super hno-<br>jivo | Čpavek + Fosfor                | Pomáhá rychlému růstu rostiln                |

# CO MŮŽETE VYTVOŘIT?

Některé výrobky vyžadují kombinaci chemických sloučenin a Minecraft bloků na běžném craftovacím stole.

| Obrázek  | Název                                                                                                    | Složení  | Využití                                                                                                    |
|----------|----------------------------------------------------------------------------------------------------|----------|----------------------------------------------------------------------------------------------------|
| į        | Barevné pochodně:<br>Zelené = Wolfram<br>Modré = Cezium<br>Oranžové = Vápník<br>Červené = Rtuť<br>Fialové = Draslík |          | Zkombinujte barevnou sůl<br>z laboratorního stolu s pochodní.                                                                                                    |
|          | Tvrzené sklo a skleněné<br>bloky                                                                                    |          | 3x Oxid hlinitý + 3x skleněná tabulka<br>(blok) + 3x Oxid boritý vytvoří sklo<br>s mnohem větší odolností                                                                             |
| Q        | Heliový balónek                                                                                                    |          | 6x latex, helium, barvivo a vodítko<br>umožňuje vytvořit heliový balónek,<br>který je možné umístit na plot,<br>sestřelit šípem nebo k němu přivázat<br>příšerky a poslat je do nebe. |
| <i>"</i> | Prskavky:<br>Zelené = Wolfram<br>Modré = Cezium<br>Oranžové = Vápník<br>Červené = Rtuť<br>Fialové = Draslík         | Ca<br>Mg | Vytvoří efekt prskavek.                                                                                                    |
|          | Podvodní<br>TNT                                                                                                    |          | Sůl + Sodík + TNT vytvoří speciální<br>verzi TNT, která umí ničit i bloky pod<br>vodou.                                                                                               |
| 1        | Podvodní pochodeň                                                                                                   |          | Pochodně, které mohou být<br>používány i pod vodou.                                                                                                    |

# PRÁCE S VARNÝM STOJANEM

Níže uvedené výrobky je možné vytvořit na varném stojanu.

| Obrázek | Název              | Složení | Využití                                                                                          |
|---------|--------------------|---------|--------------------------------------------------------------------------------------------------|
|         | Podivný<br>lektvar |         | Používá se jako základ pro<br>vaření v Minecraftu.<br>Bradavičník + ohnivý<br>prášek+ láhev vody |
|         | Protijed           |         | Léčí otravu.<br>Stříbro + ohnivý prášek +<br>podivný lektvar                                     |
|         | Elixír             |         | Způsobuje slabost.<br>Kobalt + ohnivý prášek +<br>podivný lektvar                                |
|         | Oční kapky         |         | Způsobuje slepotu.<br>Vápník + ohnivý prášek +<br>podivný lektvar                                |
| G       | Tonikum            |         | Způsobuje nevolnost.<br>Bismut + ohnivý prášek +<br>podivný lektvar                              |

#### **REDUKTOR LÁTEK**

Po přesunu bloku do horního pole je vložený objekt rozložen na jednotlivé prvky dle poměrného zastoupení.

Poznámka: Některé Minecraft bloky jako písek duší nebo netherit obsahují tajemné prvky, které ještě nejsou v našem světě rozpoznány, a proto budou zobrazeny jako ikona s otazníkem.

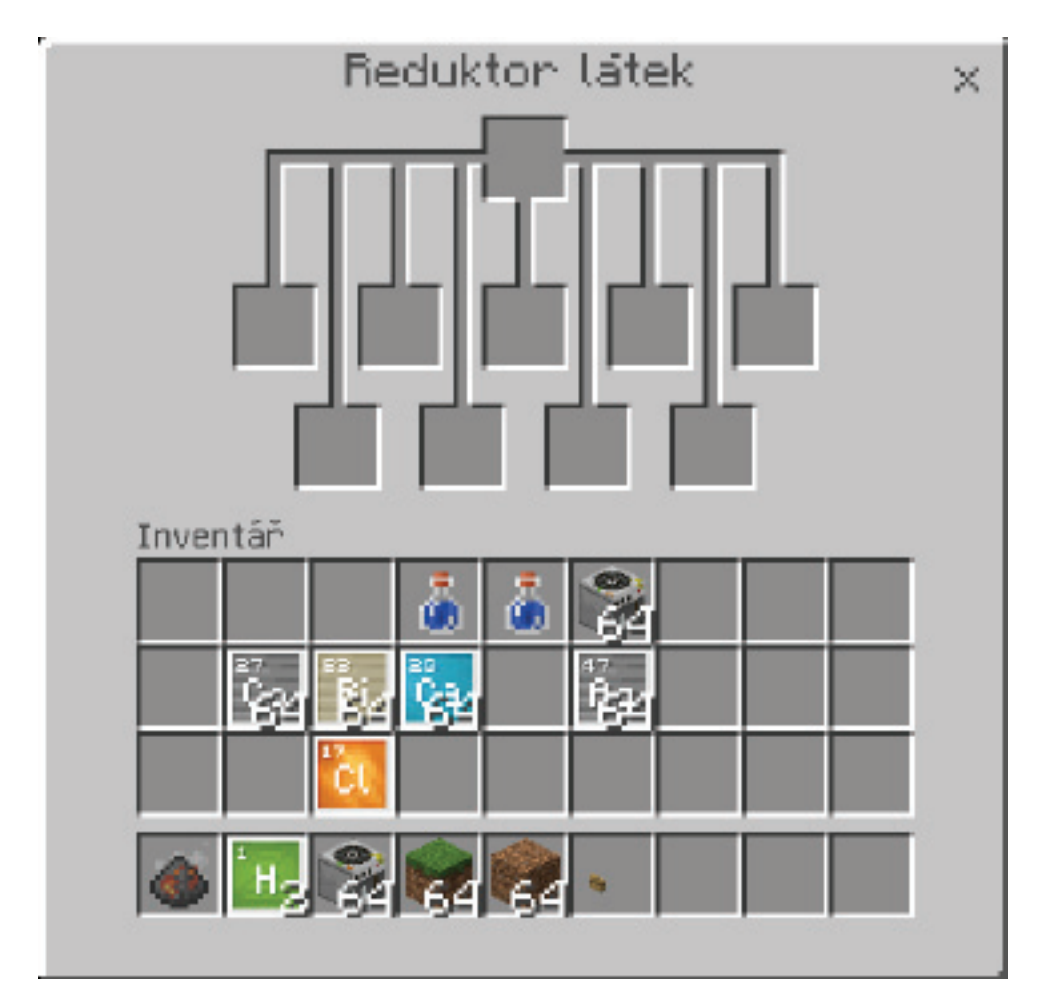

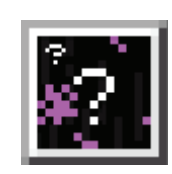

## JAK ZAČÍT?

Následující řádky vám pomohou začít výuku chemie s podporou nových funkcí v Minecraft: Education Edition.

#### Z ČEHO SE SVĚT SKLÁDÁ?

Věk: 10 let a starší

Cíle:

- Poznat, že všechny objekty se skládají z prvků
- Objevit základní složení Minecraft bloků
- Pochopit, že některé prvky se vyskytují častěji než jiné

Aktivita:

- Sbírejte a analyzujte materiály z Minecraft světů studentů a pomocí reduktoru látek se podívejte, z čeho se skládají
- Diskutujte o tom, které typy materiálů mají podobné složení a proč

Kompletní lekce: https://aka.ms/whatistheworldmadeof

#### STRUKTURA ATOMŮ A IZOTOPŮ

Věk: 10 let a starší

Cíle:

- Poznat, že atomy jsou složeny z neustronů, protonů a elektronů.
- Pochopit, že prvky jsou definovány protonovým číslem

Aktivity:

- Diskutovat o tom, že atomy jsou složeny z elektronů, protonů a neutronů, že protonové číslo je stejné jako počet protonů a že hodnota neutronů v atomu se může měnit a tím dochází ke tvorbě izotopů.
- Vytvořit 3-5 prvků
- Poznat, jak protonové číslo odpovídá počtu protonů v atomu
- Použít nástroj pro tvorbu sloučenin a vytvářet nové molekuly

Celá lekce: https://aka.ms/atomicstructures

#### DALŠÍ ZDROJE:

Navštivte web https://education.minecraft.net/, kde najdete mnoho dalších příprav a aktivit nejen do výuky chemie

## POTŘEBUJETE POMOC?

Navštivte naši znalostní databázi https://education.minecraft.net/support/knowledgebase/, kde najdete plno zajímavých článků a návodů, jak využívat ve výuce Minecraft: Education Edition. Nemůžete najít to, co hledáte? Napište nám na skolstvi@microsoft.com.

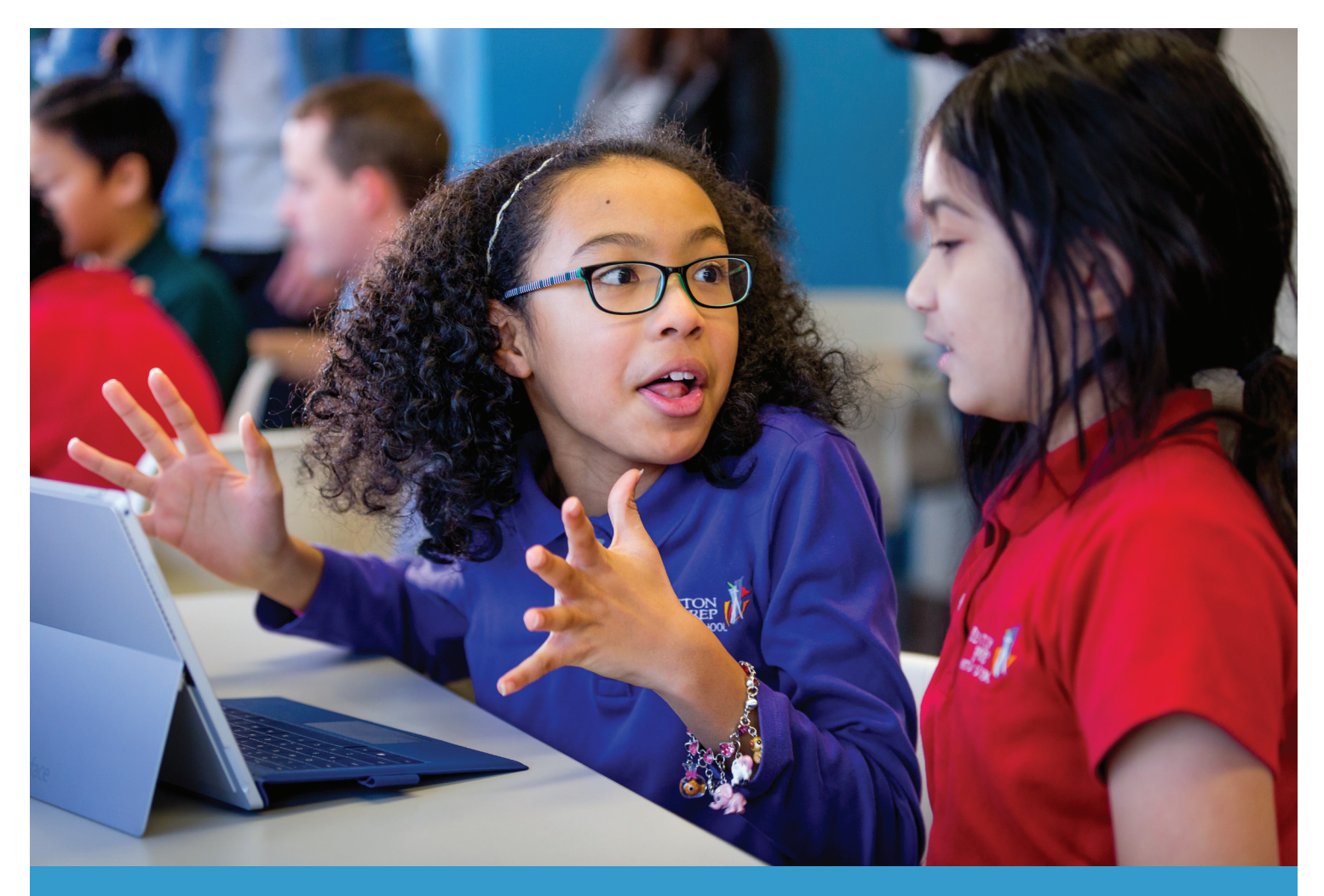

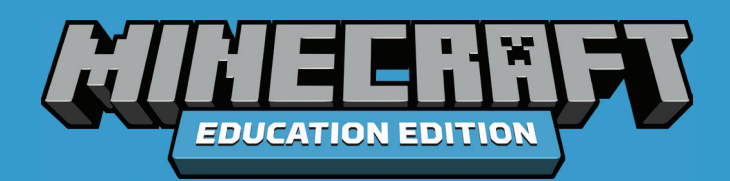